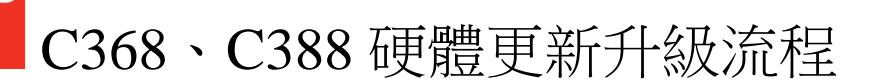

## -、 更新前準備

- 1. 請準備一支小型抽取式隨身碟,並格式化為 FAT32 檔案格式。
- 2. 至 NAD 原廠官網或總代理迎家音響官網下載更新程式。

NAD 官網載點: 下載區(DOWNLOADS→SOFTWARE→C 3x8 Software Upgrade - Vx.xx)

C368 : https://nadelectronics.com/en\_IE/product/c-368-hybrid-digital-dac-amplifier/

C388 : https://nadelectronics.com/en\_IE/product/c-388-hybrid-digital-dac-amplifier/

迎家音響官網載點: 支援下載(NAD→HybridDigital 系列→C 3x8-V-x.xx)

http://www.audio-supply.com/supports/

 將下載程式 zip 壓縮檔解壓縮後,直接將更新程式存入隨身碟內,請注意隨身碟不要有其他 檔案。更新程式檔案如下:

主程式(Main Firmware): NAD\_C368.bin / NAD\_C388.bin

營幕程式(VFD Firmware): VFD\_C368.bin / VFD\_C388.bin

藍芽程式(Bluetooth Firmware): BTM\_C368.dfu / BTM\_C388.dfu

| 名稱                                      | 大小      | 封裝後     | 類型              | 修改的日期       | CRC32    |
|-----------------------------------------|---------|---------|-----------------|-------------|----------|
| <b>J</b> .                              |         |         | 本機磁碟            |             |          |
| BTM_C388.dfu                            | 815,310 | 430,683 | DFU 檔案          | 2017/5/31 上 | FFFFFFF  |
| 📩 NAD C388 Software Release Notes V1.48 | 58,304  | 53,633  | Adobe Acrobat 7 | 2017/8/22 上 | 50E4D681 |
| NAD_C388.bin                            | 203,872 | 108,212 | BIN 檔案          | 2017/8/2 下午 | C69DE0   |
| VFD_C388.bin                            | 81,304  | 31,276  | BIN 檔案          | 2016/12/2 下 | 333DC2   |

## 二、 開始更新

1. 將 C368/C388 的前後電源關閉並確認前面板之電源指示燈熄滅(如下圖)

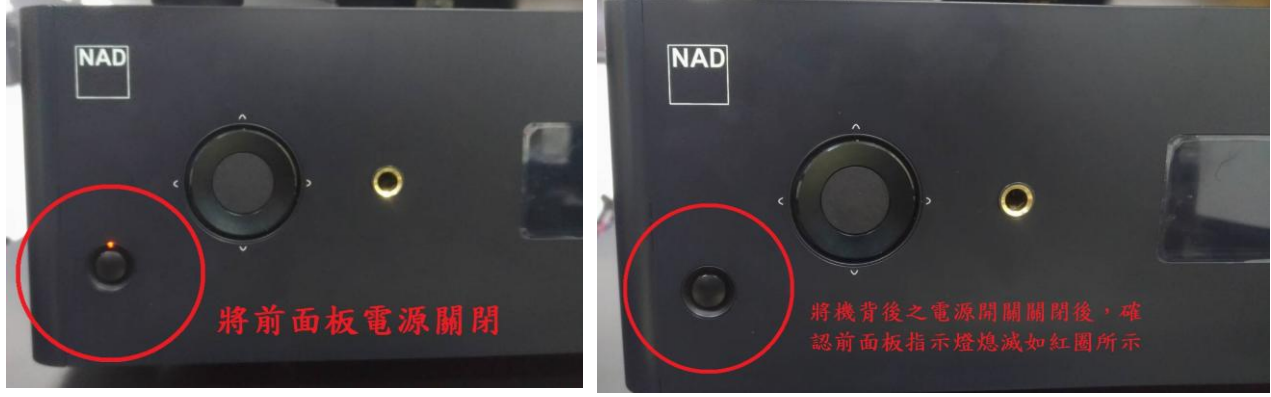

2. 將 USB 隨身碟插入 C368/C388 機背後的 SERVICE 標示之 USB 孔

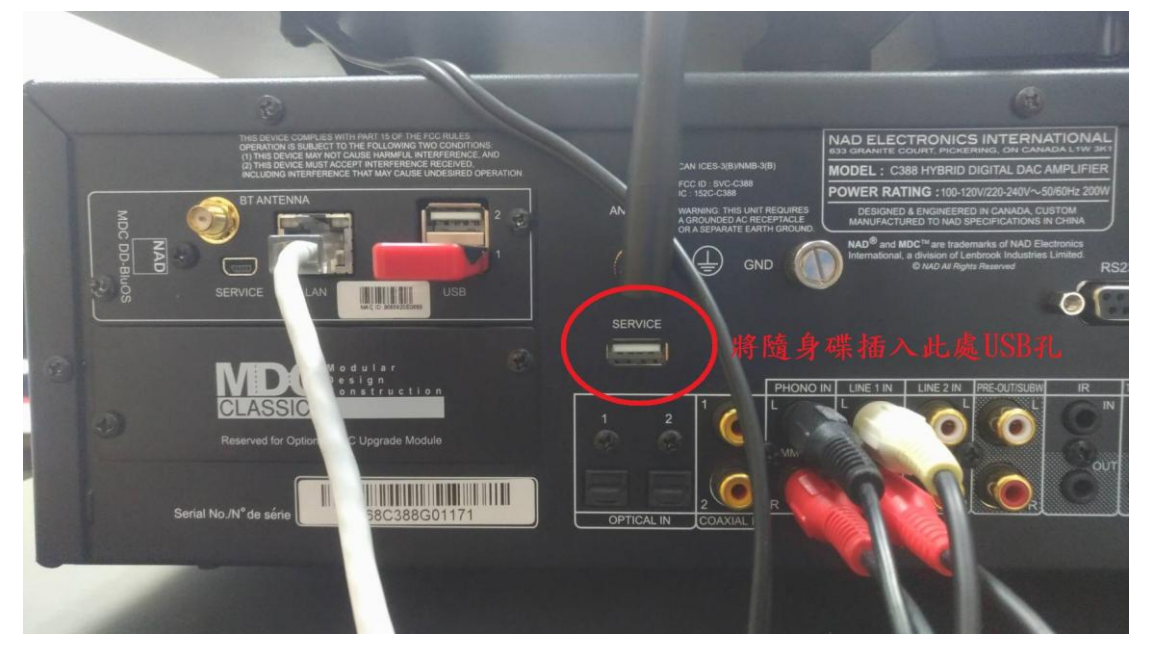

3. 打開機背之電源開關,即開始自動讀取並更新,100%並顯示 MAIN Upgrade Done, 即代表完成更新。待螢幕轉暗並沒有後續動作後,請再度打開前面板電源。

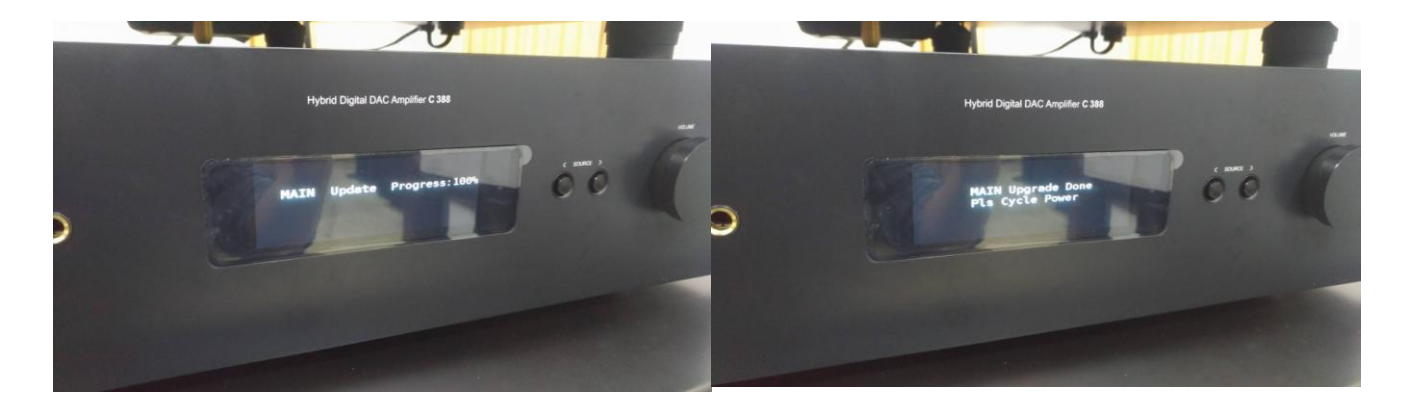

三、 檢查更新後版本

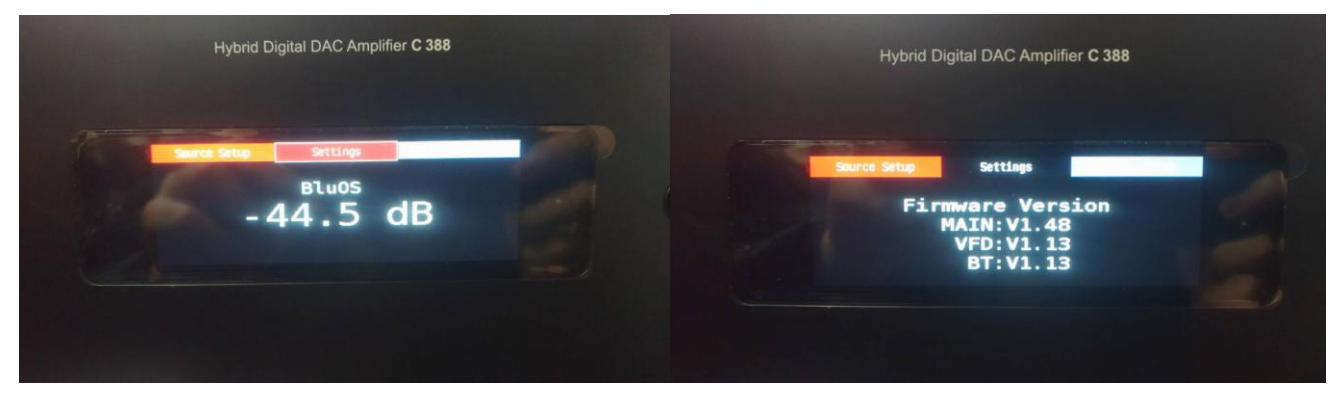

進入 Settings 設定頁,按壓方向鍵直至 Firmware Version (軔體版本),顯示主程式、螢幕與 藍芽的最新版本。